Дальнейшая настройка экземпляра ККТ возможна при выполнении следующих условий:

1. Регистрация на сайте <u>www.nalog.ru</u> и доступ в личный кабинет налогоплательщика.

2. Наличие действующего договора с оператором фискальных данных (ОФД-Я).

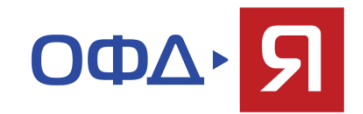

Если вышеперечисленные условия выполнены, можно продолжить настройку экземпляра ККТ согласно следующим пунктам:

| войства           |                | X                   | <u></u>                 |                     |
|-------------------|----------------|---------------------|-------------------------|---------------------|
| Драйвер ФР        |                |                     | ва Сервер печати        | CashControl         |
| Погические устрой | ства           | Проверка связи      | CashCore                | Тест                |
| I                 | <u> </u>       | Параметры обмена    | -                       |                     |
| Пароль сист. адми | нистратора: 30 | Поиск оборудования  | 00 31 30 5A 31 0E 01 0F | 1E 06 10 11 33 1E 4 |
| Протокол обмена:  | Стандартный 💌  | Сервис              |                         | Передать            |
| СОМ порт:         | СОМ 4          | Таблицы             |                         |                     |
| Скорость:         | 115200         | Дополнит, параметры |                         |                     |
| Гаймаут:          | 3000           | О драйвере          |                         |                     |
|                   |                |                     |                         |                     |
|                   |                |                     |                         |                     |
|                   |                |                     |                         |                     |
| Пароль: 30        |                |                     |                         | +                   |
| Модель: Автос     | пределение 💽   |                     | Список неподдерж        | киваемых команд     |
| Код ошибки:       |                |                     |                         |                     |
|                   |                |                     | 30 +                    | астройка свойств    |
|                   |                |                     |                         |                     |

 Используя утилиту «Тест драйвера ФР», зайдите в «Таблицы» и откройте таблицу №18 «Fiscal storage».

| поле      | Название         | Значение                                           |
|-----------|------------------|----------------------------------------------------|
| 1         | Serial number    | 000000012345678                                    |
| 2         | Inn              | 7725851555                                         |
| 3         | Rnm              | 000000010039635                                    |
| 4         | Fs serial number | 9999078900000771                                   |
| 5         | Tax system       | 1                                                  |
| 6         | Work mode        | 0                                                  |
| 7         | User             | 000 "Добродел"                                     |
| 8         | Operator         | Доброделов И. Н.                                   |
| 9         | Address          | 115280, г. Москва, ул. Лениская Слобода, д. 19, ст |
| 10        | Ofd name         | 000 "Ярус"                                         |
| 11        | Ofd url          | www.ofd-ya.ru                                      |
| 12        | Ofd inn          | 7728699517                                         |
| 13        | Tax office url   | www.nalog.ru                                       |
|           |                  |                                                    |
| Тип: стро | ka               | Максимальная длина: 64                             |

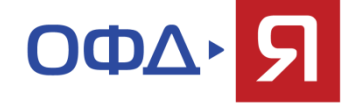

- 2. Заполните поля №№ 5 -13 следующим образом:
- в поле №5 «Тах system» выводится режим налогообложения (только для чтения);
- в поле №6 «Work mode» выводится режим работы (только для чтения);
- в поле №7 «User» укажите наименование организации;
- в поле №8 «Operator» введите ФИО оператора, который будет проводить операцию регистрации;
- в поле №9 «Address» укажите юр. адрес организации;
- в поле №10 «Ofd name» введите значение: ООО «Ярус»;
- в поле №11 «Ofd URL» введите значение: www.ofd-ya.ru;
- в поле №12 «Ofd INN» введите значение: 7728699517;
- в поле №13 «Тах office URL» введите электронный адрес налогового органа.

| райвер ФІ                                | P                                                                            | 🖧 Парам                                                       | етры офд                                                                                                |                                          |                                                  |                                               |
|------------------------------------------|------------------------------------------------------------------------------|---------------------------------------------------------------|----------------------------------------------------------------------------------------------------|------------------------------------------|--------------------------------------------------|-----------------------------------------------|
| Логиче                                   | 🇳 Табли                                                                      | Поле                                                          | Название                                                                                                | Значени                                  | ie                                               |                                               |
| Nº 1 9                                   | Nº H                                                                         | 1                                                             | Сервер                                                                                                  | 91.107.                                  | 67.212                                           |                                               |
|                                          | 9 T                                                                          | 2                                                             | Порт                                                                                                    | 7779                                     |                                                  |                                               |
| Пароль                                   | 11 D                                                                         | 3                                                             | Таймаут чтения ответа                                                                                   | 1000                                     |                                                  |                                               |
| T                                        | 18 F                                                                         |                                                               |                                                                                                    |                                          |                                                  |                                               |
| Таймау                                   | 19 П<br>20 С<br>21 С<br>22 С<br>23 У,<br>24 В(                               | Гип: числи<br>тевой адрес<br>даленный мо<br>страиваемая       | о Диапазон: 065535 Разм<br>з will гониторинг и администрирование 1<br>з и интернет техника 1            | ер, байт: 2<br>5<br>11<br>7 <del>-</del> | Закрыть                                          | Гудок                                         |
| I аймау                                  | 19 Π<br>20 C<br>21 C<br>22 C<br>23 y,<br>24 B<br>4                           | I<br>Тип: числи<br>атевой адрес<br>даленный мо<br>страиваемая | о Диапазон: 065535 Разм<br>с wili і<br>рниторинг и администрирование 1<br>а и интернет техника 1<br>III | tep, байт: 2<br>5<br>11<br>7<br>+        | Закрыть                                          | Гудок<br>им. отмена чека                      |
| Гаймаз<br>Пароль<br>Модель<br>Код ошибки | 19 П<br>20 С<br>21 С<br>22 С<br>23 У,<br>24 В<br>4<br>• 30<br>а: Автоог<br>4 | Г<br>Тип: числи<br>тевои адрес<br>даленный мо<br>страиваемая  | о Диапазон: 065535 Разм<br>з wini і<br>рингоринг и администрирование 1<br>а и интернет техника 1<br>III | ер, байт. 2                              | Закрыть<br>какцизн. операция<br>акрыть чек расш. | Гудок<br>им. отмена чека<br>Продолжить печати |

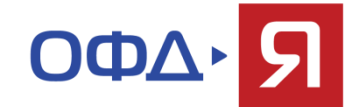

3. В таблице №19 «Параметры ОФД» введите данные для соединения с сервером ОФД, а именно:

- в поле №1 «Сервер» значение: 91.107.67.212;
- в поле №2 «Порт» значение: 7779.

| райвер 🕈 📻    |         |                    |                  | 1               |
|---------------|---------|--------------------|------------------|-----------------|
| Логиче П      | оле     | Название           | Значение         |                 |
| №19, <b>1</b> |         | Режим ррр          | 0                | озврат продажи  |
| 2             |         | Режим обмена с офд | 1                | озврат покупки  |
| Тароль 3      | i.      | Запуск tcp-сервера | 1                | Подытог чека    |
| Тодклк 4      |         | Порт tcp-сервера   | 7778             | Выплата         |
| Проток 5      |         | Наличие wifi       | 0                |                 |
| Адрес: 6      | i.      | Использовать wifi  | 1                | Торно надоавки  |
| Порт Т 7      |         | Wifi ssid          |                  | Сторно скидки   |
| Таймау 8      | 8       | Wifi passphrase    |                  | Закрыть чек     |
| 9             | l.      | Rndis              | 1                | Аннулировать    |
|               |         |                    |                  | Гудок           |
|               |         |                    |                  | ам. отмена чека |
|               |         |                    |                  | родолжить печат |
| Парол         |         |                    | акрыть чек расш. | 9               |
| Модель:  А    | Автоопр | еделение           |                  |                 |
| одошиоки:     |         |                    |                  |                 |
|               |         |                    | 30               |                 |

В КТ для передачи
 фискальных данных существует
 возможность выбора одного из видов
 интерфейсов, который осуществляется
 в таблице №21 «Сетевые интерфейсы».

Поле №1 «Режим РРР» (допустимые значения: 0 – нет). Не используйте другие значения данного поля, во избежании блокироваки ККТ.

Поле №2 «Режим обмена с ОФД» позволяет установить, каким образом будет осуществляться передача данных: через драйвер (значение «О») или через ФР (значение «1»). При этом обмен через драйвер ФР запрещен. Поля №3 «Запуск TCP-сервера» и №4 «Порт TCP-сервера» отвечают за интерфейс Ethernet (является приоритетным). Поля №5, №6, №7 и №8 отвечают за подключение с использованием WiFi.

| Свойства                        | 🖓 Сетево | ой адрес    |          |               |
|---------------------------------|----------|-------------|----------|---------------|
| Драйвер ФР                      | Поле     | Название    | Значение |               |
| –Логиче 🏈 Таблицы               | 1        | Static ip   | 1        | 1             |
| №19 № Назва                     | 2        | CTATYC dhcp | 255      | зрат продажи  |
| 9 Табли                         | 3        | Local ip1   | 192      | зрат покупки  |
| Пароль 10 Служе<br>11 Парам     | 4        | Local ip2   | 168      | дытог чека    |
| Подклк 12 Веб-со                | 5        | Local ip3   | 137      | Выплата       |
| Проток 14 Sdcard                | 6        | Local ip4   | 111      | но насбарки   |
| Адрес: 15 Сервер<br>16 Сетевс   | 7        | Gw1         | 192      | по надоавки   |
| Порт Т 17 Регион<br>18 Fiscal s | 8        | Gw2         | 168      | орно скидки   |
| Таймау 19 Парам<br>20 Статио    | 9        | Gw3         | 137      | акрыть чек    |
| 20 стагус<br>21 Сетевь          | 10       | Gw4         | 1        | нулировать    |
| 22 Сетевс<br>23 Удале           | 11       | Mask1       | 255      | Гчаок         |
| 24 Встран                       | 12       | Mask2       | 255      |               |
|                                 | 13       | Mask3       | 255      | Отменачека    |
|                                 | 14       | Mask4       | 0        | олжить печать |
| Пароль: 30                      | 15       | Dns1        | 192      |               |
| Модель: Автоопреде              | 16       | Dns2        | 168      |               |
| Код ошибки:                     | 17       | Dns3        | 137      | -             |
|                                 | 18       | Dns4        | 1        | ойка свойств  |
|                                 | -        |             | •        |               |
|                                 |          |             |          | Вакрыть       |

4. В завершение настроек экземпляра ККТ следует настроить таблицу №16 «Сетевой адрес».

В данном случае предусмотрено два режима работы:

- с использованием DHCP, когда IP-адрес присваивается автоматически из списка свободных IP-адресов;

- с использованием статического IP-адреса, когда параметры сетевого подключения вводятся в ручную.

## Шаг 5. Регистрационные действия 2 в ИФНС (регистрация новой ККТ)

После настройки ККТ проводится процедура ее регистрации в Федеральной Налоговой Службе. Предусмотрено три варианта регистрации:

- 1) с подачей заявления о регистрации в бумажном виде в инспекцию ФНС;
- 2) с подачей заявления в цифровом виде в личном кабинете налогоплательщика юридического лица. При этом должны выполняться следующие условия:
- наличие у пользователя Усиленной Квалифицированной Электронной Подписи (УКЭП), получить которую можно в Удостоверяющем центре, аккредитованном в сети доверенных удостоверяющих центров Минкомсвязи России,
- регистрация на сайте ФНС и возможность доступа в личный кабинет (ЛК) налогоплательщика,
- установка программного компонента с использованием web-браузера «Крипто ПРО ЭЦП browser plugin» версия 2.0 на ПК, с которого будет осуществляться вход в ЛК и регистрация доработанной ККТ;
- 3) с использованием услуги ОФД по пакетной регистрации ККТ в ФНС.

Рассмотрим вариант регистрации ККТ с подачей заявления в цифровом виде в личном кабинете налогоплательщика. 1) На сайте ФНС зайдите в личный кабинет налогоплательщика:

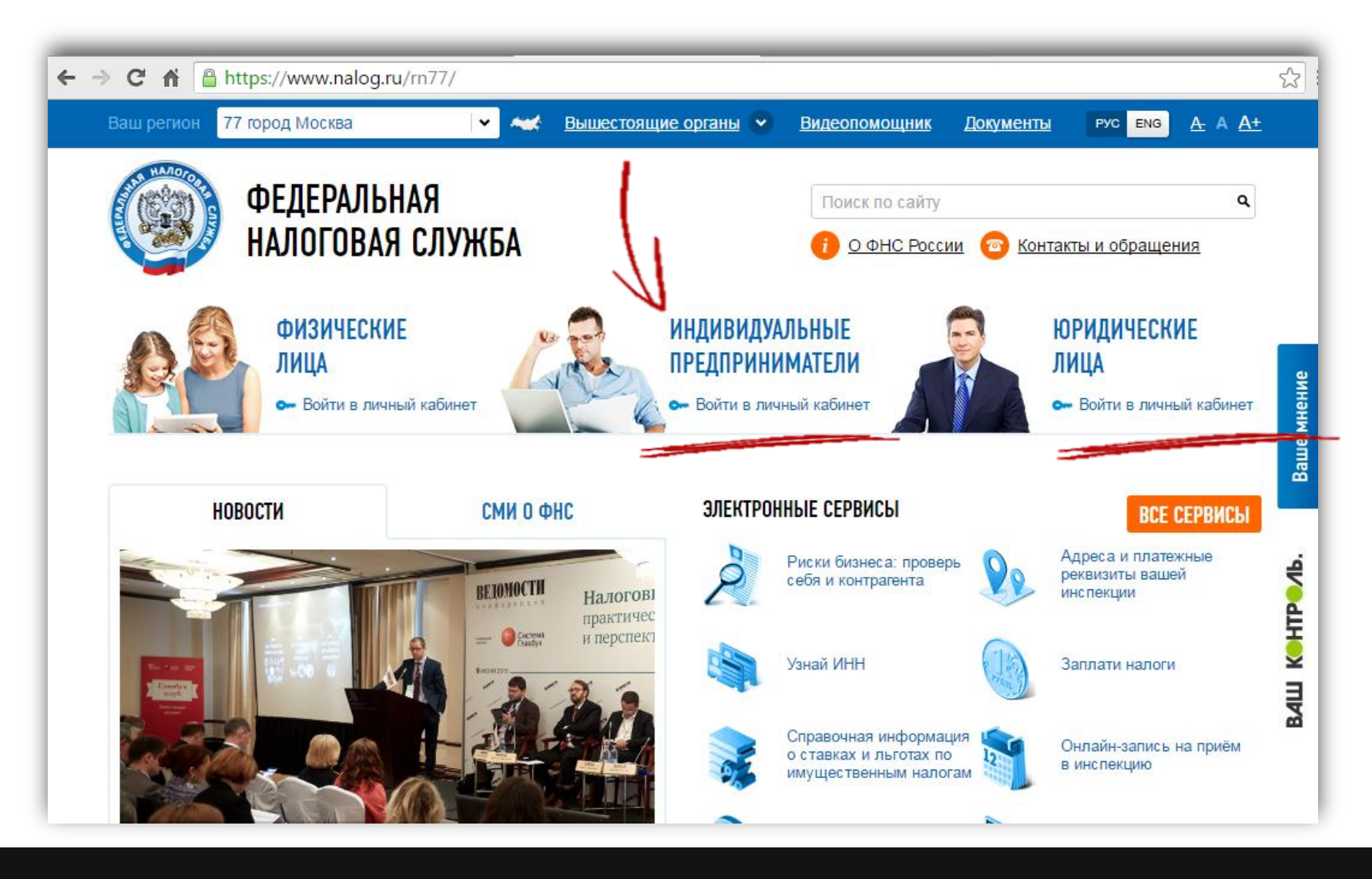

## 2) В личном кабинете выберите раздел «Контрольно – Кассовая Техника»:

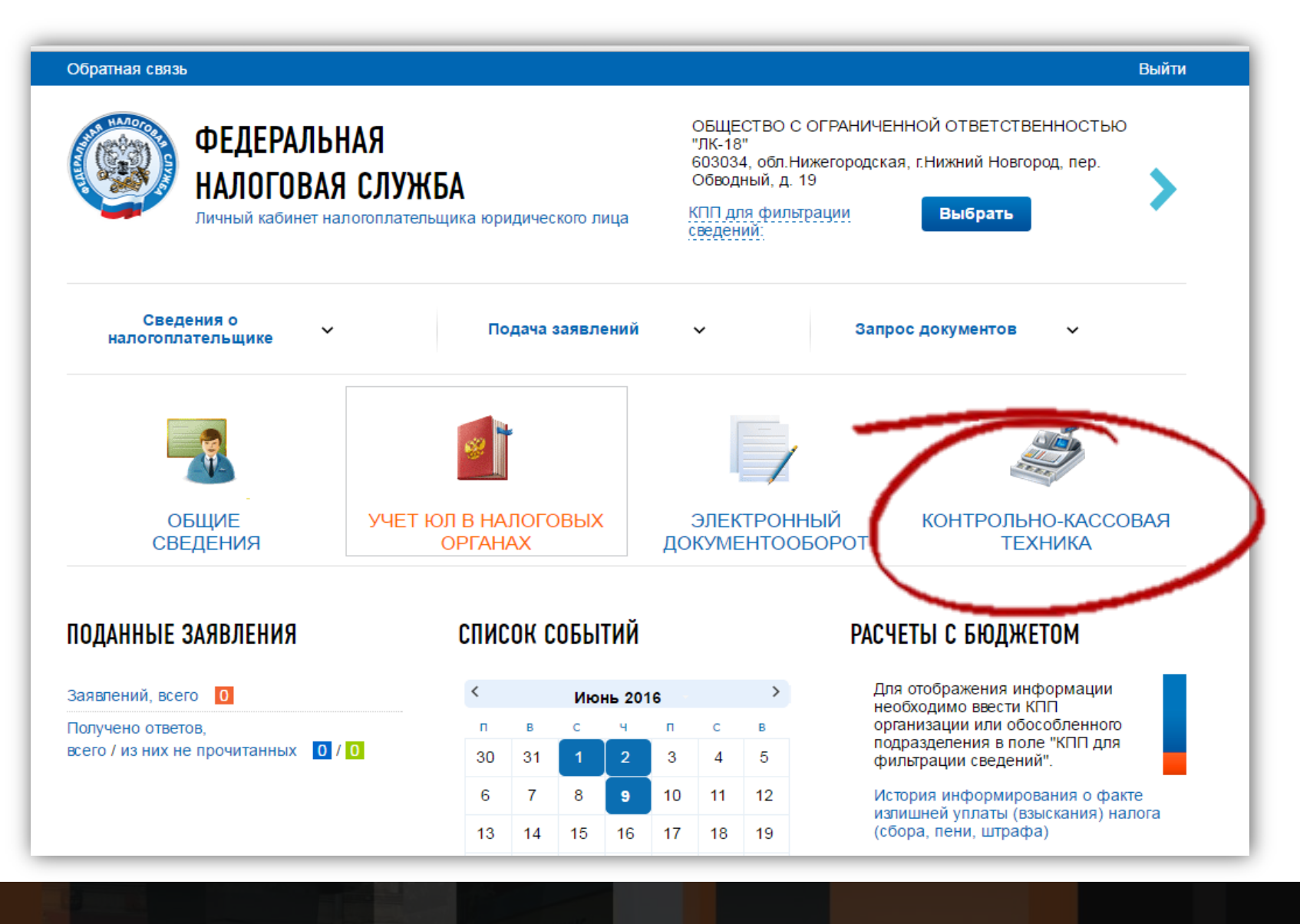

## 3) Нажмите кнопку «Зарегистрировать ККТ»:

|                                                                                  | ФЕДЕРА<br>ІАЛОГО<br>ичный каби           | АЛЬНАЯ<br>ВАЯ СЛУЖБА<br>інет налогоплательщика юридич                                                                                                    | ческого лица      | ОБЩЕС<br>"ЛК-18"<br>603034,<br>Обводні<br>КПП для<br>сведени | тво с ограниченн<br>, обл.Нижегородская, 1<br>ый, д. 19<br>а фильтрации<br>й: | ОЙ ОТВЕТСТВЕННОСТЬЮ<br>г.Нижний Новгород, пер.<br>Выбрать | > |
|----------------------------------------------------------------------------------|------------------------------------------|----------------------------------------------------------------------------------------------------|-------------------|--------------------------------------------------------------|-------------------------------------------------------------------------------|-----------------------------------------------------------|---|
| Сведен<br>налогоплат                                                             | ия о<br>ельщике                          | ∽ Подач                                                                                                    | на заявлений      | ~                                                            | Запрос                                                                        | документов 🗸                                              |   |
| ая страница                                                                      | / Контроль                               | но-кассовая техника                                                                                                    |                   |                                                              |                                                                               |                                                           |   |
| ая страница<br>СТРАЦИЯ<br>ильтры:<br>Дата<br>регистра-<br>ции в НО               | / Контроль<br>(ОНТРОЛЬ<br>Код НО         | но-кассовая техника<br>оНО-КАССОВОЙ ТЕХНИКИ<br>Адрес места установки                                                                                                    | PHM -             | Модель                                                       | Срок окончания<br>действия ФН                                                 | Состояние                                                 | ~ |
| ая страница<br>СТРАЦИЯ<br>ильтры:<br>Дата<br>регистра-<br>ции в НО<br>02.06.2016 | / Контролы<br>(ОНТРОЛЕ<br>Код НО<br>5258 | но-кассовая техника<br>оно-кассовой техники<br>Адрес места установки<br>52 - Нижегородская область,<br>р-н. Балахнинский, 606406,<br>г. Балахна, ул. Восточная,<br>д.12 | <b>₽НМ ▼</b><br>3 | <b>Модель</b><br>Элвес-01-03                                 | Срок окончания<br>действия ФН<br>01.01.3000                                   | Состояние<br>ККТ зарегистрирована<br>Скачать рег.карточку |   |

4) Введите все необходимые реквизиты и нажмите кнопку «Подписать и отправить»:

| Подготовка заявления                                                                                                    |                                                                              |                                         |
|----------------------------------------------------------------------------------------------------|------------------------------------------------------------------------------|-----------------------------------------|
| Адрес места установки ККТ:*                                                                                                    | обл. Калининградская, р-н. Багратион<br>Багратионовск, ул. Ишимская, д. 1/1, | новский, г.<br>кв. 1 Задать адрес       |
| Наименование места установки ККТ:                                                                                                    |                                                                              |                                         |
| Заводской номер ККТ:*                                                                                                    | 81512214713225                                                               |                                         |
| Модель ККТ:*                                                                                                    | Элвес-01-03                                                                  | •                                       |
| Заводской номер ФН:*                                                                                                    | 81512214713625                                                               |                                         |
| Модель ФН:*                                                                                                    | Ока                                                                          | ✓                                       |
| Оператор фискальных данных:*                                                                                                    | АВИАНОВА                                                                     | · •                                     |
| ИНН ОФД:                                                                                                    | 5257004567                                                                   |                                         |
| Номер договора с оператором фискальных<br>данных.*                                                                                                  | 12                                                                           |                                         |
| Дата договора с оператором фискальных<br>данных:*                                                                                                   | 31.05.2016                                                                   |                                         |
| Формирование и отправка<br>Перед отправкой заявляние в настояний орг<br>налоговый орган можно, нажав на кнопку "П<br>Просмотреть Подписать и отправ | ан убедитесь в корректности информации,<br>одписать н отправить"<br>вить     | , заполненной в шаге 1. Отправить заявл |

5) Дождитесь ответа от НИ с присвоенным регистрационным номером ККТ. Ответ будет предоставлен в личном кабинете налогоплательщика в электронном виде:

|       | ФЕДЕР<br>НАЛОГ<br>личный кач                                                                                                    | РАЛЬНАЯ<br>ОВАЯ СЛУЖБА<br>бинет налогоплательщика юри                                                                                          | дического лица                                                                                                    | ОБЩЕСТВО С ОГРАН<br>"ЛК-18"<br>603034, обл.Нижегор<br>Обводный, д. 19<br>КПП для фильтрации<br>сведений: | ИЧЕННОЙ ОТВЕТСТВЕННОСТЬЮ<br>одская, г.Нижний Новгород, пер.<br>Выбрать |
|-------|----------------------------------------------------------------------------------------------------|----------------------------------------------------------------------------------------------------|----------------------------------------------------------------------------------------------------|----------------------------------------------------------------------------------------------------|------------------------------------------------------------------------|
| на    | Сведения о<br>логоплательщике                                                                                                    | ~ По,                                                                                                    | дача заявлений                                                                                                    | ~                                                                                                    | Запрос документов 🗸 🗸                                                  |
| ЗАЯВЛ | ЕНИЕ НА РЕГИСТ<br>Подготовка зая                                                                                                    | ГРАЦИЮ ККТ                                                                                                    |                                                                                                    |                                                                                                    |                                                                        |
|       |                                                                                                    | Информация                                                                                                    |                                                                                                    |                                                                                                    |                                                                        |
|       | Адрес места уста<br>Наименование м<br>Заводской номер<br>Модель ККТ:*<br>Заводской номер                                                                            | Информация<br>Наблюдать за ходом рассмо<br>органа по направленному за<br>направленных в налоговый                                              | Запрос добавлен.<br>трения запроса, а та<br>апросу можно в разд<br>орган"                                               | акже получить ответ от на<br>еле "Информация о доку                                                      | идать адрес                                                            |
|       | Адрес места уста<br>Наименование м<br>Заводской номер<br>Модель ККТ:*<br>Заводской номер<br>Модель ФН:*                                                             | Информация<br>Маблюдать за ходом рассмо<br>органа по направленному за<br>направленных в налоговый                                              | Запрос добавлен.<br>прения запроса, а та<br>апросу можно в разд<br>орган"<br>Ока                                        | акже получить ответ от на<br>еле "Информация о доку                                                      | алогового<br>ументах,                                                  |
|       | Адрес места уста<br>Наименование м<br>Заводской номер<br>Модель ККТ.*<br>Заводской номер<br>Модель ФН:*                                                             | Информация<br>Маблюдать за ходом рассмо<br>органа по направленному за<br>направленных в налоговый                                              | Запрос добавлен.<br>трения запроса, а т<br>апросу можно в разд<br>орган"<br>Ока<br>АВИАНОВА                             | акже получить ответ от на<br>еле "Информация о доку<br>С                                                 | идать адрес<br>алогового<br>ументах,                                   |
|       | Адрес места уста<br>Наименование м<br>Заводской номер<br>Модель ККТ:*<br>Заводской номер<br>Модель ФН:*<br>Оператор фиска.<br>ИНН ОФД:                              | Информация<br>Наблюдать за ходом рассмо<br>органа по направленному за<br>направленных в налоговый                                              | Запрос добавлен.<br>трения запроса, а та<br>апросу можно в разд<br>орган"<br>Ока<br>Ока<br>АВИАНОВА<br>5257004567       | акже получить ответ от на<br>еле "Информация о доку<br>С                                                 | идать адрес                                                            |
|       | Адрес места уста<br>Наименование м<br>Заводской номер<br>Модель ККТ:*<br>Заводской номер<br>Модель ФН:*<br>Оператор фиска<br>ИНН ОФД:<br>Номер договора<br>Данных:* | Информация<br>Наблюдать за ходом рассмо<br>органа по направленному за<br>направленных в налоговый<br>льных данных:*<br>с оператором фискальных | Запрос добавлен.<br>трения запроса, а та<br>апросу можно в разд<br>орган"<br>Ока<br>Ока<br>АВИАНОВА<br>5257004567<br>12 | акже получить ответ от на<br>еле "Информация о доку<br>С                                                 | идать адрес                                                            |

6) После получения регистрационного номера ККТ следует провести процедуру фискализации ФН. Для этого в утилите «Тест драйвера ФР» откройте пункт «11. ФН», закладка «Фискализация ФН»,

| 🏈 Тест драйвера FR 4.12.                                                                                                    | 0.471                                                                                                    |                                                                                                    |                                                                                                    |  |
|----------------------------------------------------------------------------------------------------|----------------------------------------------------------------------------------------------------|----------------------------------------------------------------------------------------------------|----------------------------------------------------------------------------------------------------|--|
| Файл Язык Справка                                                                                                    | and the second second second second second second second second second second second second second second second                                                                                                    |                                                                                                    |                                                                                                    |  |
| 01. Состояние<br>02. Регистрация<br>03. Отчеты<br>04. Печать текста<br>05. Печать графики<br>06. ПД<br>07. Параметры устройсте<br>08. Сервис<br>09. ЗКЛЗ<br>10. МФП<br>11. ФРН<br>12. Купюроприемник<br>13. MasterPay-K<br>14. Модем<br>15. Прочее | Состояние ФН Фискализация ФН Данные Операции ФН<br>Тип отчета: Отчет о регистрации КТТ  ИНН: 4029032186 Рег. номер ККТ: 12000187 Код налогообложения: 1 Режим работы: 1 Код причины перерегистрации: 1 Код причины перерегистрации: 1 Режим работы:  Ф Шифрование Автономный режим<br>Автономный режим работы: Номер автомата: | ОФД<br>Начать отчет о регистрации ККТ<br>Сформировать отчет о регистрации ККТ<br>Сформ. отчет о перерегис рации ККТ<br>Запрос итогов фиска, изации<br>5<br>Применение в сфере услуг<br>Режим БСО<br>ким Применение плат. агентами(суб | введите ИНН предприятия<br>(пользователя), регистрационный ном<br>(полученный в личном кабинете<br>налогоплательщика) и укажите «Код<br>налогоплательщика» и «Режим работ<br>указать вручную - <b>5</b> или выбрать флаг<br>"шифрование" + "автоматический<br>режим" (для встраеваемой ККТ).<br>Следующим шагом выберите в поле «<br>отчета» пункт «Отчет о регистрации К |  |
| Результат: (0) Ошибок не<br>Передано: 02 06 FF 01 18                                                                                                    | т Паро<br>00 00 00 E6 Врем<br>100 01 00 00 00 00 01 01 00 00 29 29 29 20 27 28 29 21 Орего<br>100 01 00 00 00 00 00 01 01 00 00 29 29 29 29 20 27 28 29 21 Орего<br>100 01 00 00 00 00 00 01 01 00 00 29 29 29 29 29 20 27 28 29 21 Орего<br>100 01 00 00 00 00 00 00 01 01 00 00 29 29 29 29 29 29 29 29 29 29 29 29 29       | ль: 30<br>на: 172 мс<br>Закрыть                                                                                                    | По окончании ввода данных<br>пользователя нажмите кнопку<br>«Сформировать отчет о регистрации ККТ»<br>ТОРГОВЫЙ ОБЪЕКТ № 1<br>ДОБРО ПОЖАЛОВАТЬ !                                                                                                    |  |
|                                                                                                    | В результа<br>распечатан отч                                                                                                    | те на ККТ будет<br>нет о фискализации                                                                                                    | ККТ 01.09.16 12:47<br>Директор Иванов П.М. #0000<br>РЕГИСТРАЦИЯ ИНН 004029032186<br>РН ККТ 1234 ФН 99990789123<br>ОФД 000 "Ярус"<br>Сайт ОФД www.ofd-ya.ru<br>Сайт налогового органа                                                                                                    |  |

KKT.

Сайт налогового органа ИНН ОФД: 000000001 1837566143

7) После получения отчета о фискализации, распечатанного на ККТ, в личном кабинете налогоплательщика нажмите кнопку «Завершить регистрацию».

|                                                      |                                         |                                                                                                    |               |                                                           |                                                                                    |                                                                                                    | Выити   |
|------------------------------------------------------|-----------------------------------------|----------------------------------------------------------------------------------------------------|---------------|-----------------------------------------------------------|------------------------------------------------------------------------------------|----------------------------------------------------------------------------------------------------|---------|
| HAND COLOR                                           | ФЕДЕР<br>НАЛОГ<br><sup>Личный</sup> каб | АЛЬНАЯ<br>ОВАЯ СЛУЖБА<br>инет налогоплательщика юриди                                                                                                    | ического лица | ОБЩЕ(<br>"ЛК-18"<br>603034<br>Обводн<br>КПП дл<br>сеедени | СТВО С ОГРАНИЧЕН<br>"<br>4, обл.Нижегородска<br>ный, д. 19<br>ия фильтрации<br>ий: | ННОЙ ОТВЕТСТВЕННОСТЬ<br>я, г.Нижний Новгород, пер.<br>Выбрать                                                             | ж       |
| Сведен<br>налогоплат                                 | ния о<br>гельщике                       | ∨ Пода                                                                                                    | ача заявлений | i v                                                       | Запр                                                                               | ос документов 🗸 🗸                                                                                                    |         |
| 1СТРАЦИЯ                                             | КОНТРОЛ                                 | ЬНО-КАССОВОЙ ТЕХНИКИ                                                                                                    |               |                                                           |                                                                                    |                                                                                                    |         |
| ИСТРАЦИЯ<br>ильтры:<br>Дата<br>регистра-             | КОНТРОЛ<br>код но                       | ЬНО-КАССОВОЙ ТЕХНИКИ<br>Адрес места установки                                                                                                    | РНМ ▼<br>↓    | Модель                                                    | Срок окончания<br>действия ФН                                                      | Состояние                                                                                                    | ~       |
| ИСТРАЦИЯ<br>ильтры:<br>Дата<br>регистра-<br>ции в НО | КОНТРОЛ<br>Код НО<br><u>5258</u>        | ЬНО-КАССОВОЙ ТЕХНИКИ<br>Адрес места установки<br>39 - Калининградская<br>область, р-н.<br>Багратионовский, 238420, г.<br>Багратионовск, ул.<br>Ишимская, д. 1, к. 1, кв. 1                                                                                                    | <b>PHM •</b>  | <b>Модель</b><br>Элвес-01-03                              | Срок окончания<br>действия ФН                                                      | Состояние<br>Присвоен Регистрационн<br>Присвоен Регистрационн<br>Завершить регистраци                                     | њій 🖹 🔺 |
| ИСТРАЦИЯ<br>ильтры:<br>Дата<br>регистра-<br>ции в НО | КОНТРОЛ<br>Код НО<br>5258<br>5258       | ЬНО-КАССОВОЙ ТЕХНИКИ<br>Адрес места установки<br>39 - Калининградская<br>область, р-н.<br>Багратионовский, 238420, г.<br>Багратионовский, 238420, г.<br>Багратионовск, ул.<br>Ишимская, д.1, к.1, кв.1<br>52 - Нижегородская область,<br>р-н. Арзамасский, 607216, д.<br>Балахониха, ул. Зеленая,<br>д.1, к.1, кв.1 | PHM           | <b>Модель</b><br>Элвес-01-03<br>Элвес-01-03               | Срок окончания<br>действия ФН                                                      | Состояние<br>Присвоен Регистрационн<br>Спосвоен Регистрация<br>Присвоен Регистрация<br>Номер ККТ<br>Завершить регистрация | њій 🖹 A |

8) В открывшемся диалоговом окне введите номер фискального документа, фискальный признак и дату/время фискализации. Для завершения отчета нажмите кнопку «Подписать и отправить»:

| Обратная связь                                                                                                    | Выйти                                                                                                    |
|----------------------------------------------------------------------------------------------------|----------------------------------------------------------------------------------------------------|
| ФЕДЕРАЛЬНАЯ<br>НАЛОГОВАЯ СЛУЖБА<br>Личный кабинет налогоплательщика юридического лица                                                                          | ОБШ<br>ЛК-1 ТОРГОВЫЙ ОБЪЕКТ № 1<br>6030 ДОБРО ПОЖАЛОВАТЬ !<br>Обво<br>КПП ККТ<br>Сведе Директор Иванов П.М.<br>РЕГИСТРАЦИЯ<br>ИНН 004025032186                                                             |
| Сведения о<br>налогоплательщике • Подача заявлений                                                                                                    | РН ККТ 1234         ФН 99890789123           ОФД         000 "Ярус"           Сайт ОФД         www.ofd-ya.ru           Сайт налогового органа         www.nalog.ru           ИНН ОФД:         772869951700 |
| РЕГИСТРАЦИЯ КОНТРОЛЬНО-КАССОВОЙ ТЕХНИКИ                                                                                                    | 00000001 1837 566 143                                                                                                    |
| Отчет о фискализации по ККТ Элвес-01-03 № 8151221           Фильтры:         Регистрационный номер ККТ:                                                        | 5 ×                                                                                                    |
| Дата Код НО<br>регистра-<br>ции в НО Количество попыток ввода ФП для проверки:<br>Дата, время получения фискального признака:<br>Номер фискального документа:* | <sup>3</sup><br>* 09.00.2016 11:27 Состояние                                                                                                    |
| 5258<br>Б                                                                                                    | оен Регистрационный<br>номер ККТ<br>Подписать и отправить регистрацию                                                                                                    |
| 5258 52<br>р-н. Арзамасский, 607216, д.<br>Балахониха, ул. Зеленая,                                                                                            | оен Регистрационный 🛙                                                                                                    |

9) В завершение регистрации появляется отметка о том, что ККТ зарегистрирована, вследствие чего становится возможным скачать и распечатать ее регистрационную карточку.

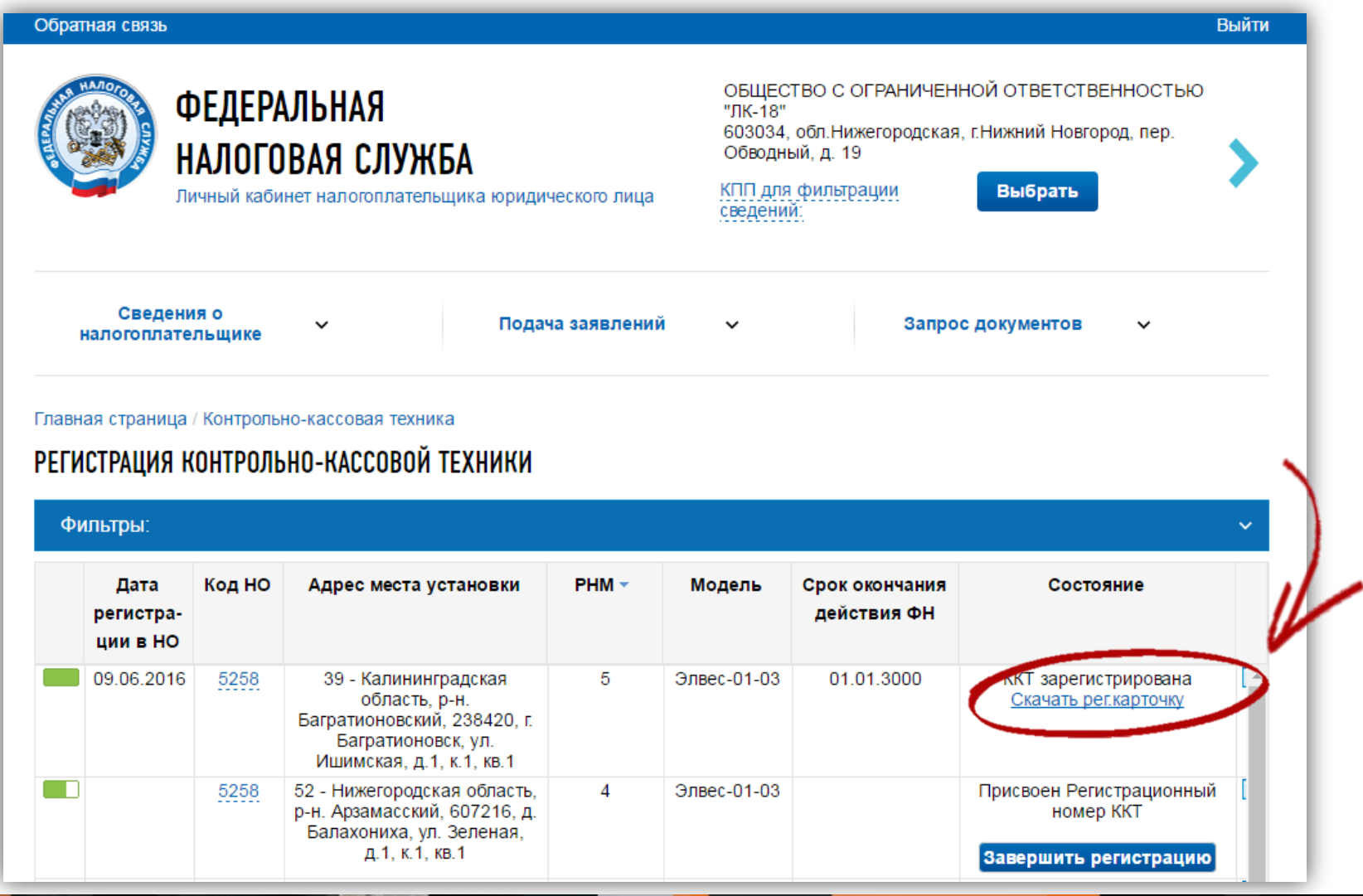

## Шаг 6. Тестирование передачи данных в ОФД - Я

Для проверки полноты и правильности передачи данных ОФД – Я следует провести регистрацию

продажи на небольшую сумму следующим образом:

| 🎯 Тест драйвера FR 4.12.0                                                                          | .481                          | PAR .                                  |                   |                                                                                                    |
|----------------------------------------------------------------------------------------------------|-------------------------------|----------------------------------------|-------------------|----------------------------------------------------------------------------------------------------|
| Файл Язык Справка                                                                                  |                               |                                        |                   |                                                                                                    |
| 01. Состояние                                                                                      | Отчеты Буфер отчета           |                                        |                   |                                                                                                    |
| 02. Регистрация<br>03. Отчеты                                                                      | Открыть смену                 | Снять отчёт с гашением в буфер         |                   |                                                                                                    |
| 04. Печать текста                                                                                  | Снять отчёт с гашением        | Распечатать отчёт с гашением из буфера |                   |                                                                                                    |
| 05. Печать графики<br>06. П.Д                                                                      | Снять отчёт без гашения       | Снять отчёт по кассирам                |                   |                                                                                                    |
| 07. Параметры устройств                                                                            | Снять отчёт по отделам        | Снять отчёт почасовой                  |                   |                                                                                                    |
| 08. Сервис                                                                                         | Снять отчет по налогам        | Снять отчёт по товарам                 |                   |                                                                                                    |
| 03. ЭКЛ 3<br>10. МФП<br>11. ФН<br>12. Кулюроприемник<br>13. MasterPay-К<br>14. Модем<br>15. Прочее | Печать операционных регистров |                                        |                   | <ol> <li>В утилите «Тест драйвера<br/>ФР» нажмите кнопку «Открыть<br/>смену», закладка «03. Отчеты».</li> </ol> |
| Результат: (0) Ошибок нет                                                                          |                               | Пароль: 30                             | Настройка свойств |                                                                                                    |
| Принято: 02103141100                                                                               | 100142                        | Оператор: 0                            | Закрыть           |                                                                                                    |

| Рест драивера FK 4.12.1<br>Файл Язык Справка                                                                                                    | /481                                                                                                    |                                                                                                    |                                                                                                    |
|----------------------------------------------------------------------------------------------------|----------------------------------------------------------------------------------------------------|----------------------------------------------------------------------------------------------------|----------------------------------------------------------------------------------------------------|
| 01. Состояние                                                                                                    | Регистрация Денежный ящик   Тестовый чек   Тестовые чек                                                                                                    | и]                                                                                                    |                                                                                                    |
| 02. Регистрация<br>03. Отчеты<br>04. Печать текста<br>05. Печать графики<br>06. ПД<br>07. Параметры устройсте<br>08. Сервис<br>09. ЭКЛЗ<br>10. МФП<br>11. ФН<br>12. Кулюроприемник<br>13. MasterPay-K<br>14. Модем<br>15. Прочее | Цена: 1.11 Сумма1: 1.11<br>Отдел: 1 Сумма2: 0<br>Тип: Продажа Сумма3: 0<br>Налог1: нет Сумма4: 0<br>Налог2: нет Сумма5 - Сумма16<br>Налог3: нет Скидка на чек,% 0<br>Налог4: нет Подытог:<br>Колъо: 1 Сдача 0.00<br>Строка:<br>Название: Тестовая продажа<br>Исп. номер: без номера ↓ Номер: 1 ↓<br>Штрихкод: 0 КПК:<br>Операция: ↓ Акциз: 1 ↓<br>Код товара: 1 ↓ Исп. код товара | Продажа<br>Покуг ка<br>Стор ю<br>Внесе иие<br>Надба эка<br>Скид ка<br>Откръл чек<br>Печать копии чека<br>Продажа (Точно)<br>Закр. чека с КПК<br>Подакцизн. операция<br>Закрълъ чек расш. | Возарат проражи<br>Возврат покулки<br>Подытог че ка<br>Выплата<br>Сторно надбавки<br>Сторно скидки<br>Закрыть чек<br>Аннулировать<br>Гудок<br>Адм. отмена чека<br>Продолжить печать |
| -<br>Результат: (0) Ошибок не<br>Тередано: 02 05 41 1E 00<br>Тринято: 02 03 41 100                                                                                                    | 00 00 5A Bp                                                                                                    | роль: 30<br>емя: 141 мс<br>ератор: П                                                                                                    | Настройка свойств<br>Закрыть                                                                                                    |

2. В закладке «02. Регистрация» в полях «Цена» и «Сумма1» укажите сумму продажи, в поле «Кол — во» введите значение «1». После этого нажмите кнопки «Продажа» и «Закрыть чек».

3. После того, как чек распечатается, выполните операцию закрытия смены. Для этого нажмите кнопку «Снять отчет с гашением», закладка «03. Отчеты». Отчет будет содержать данные об общем количестве чеков за смену и количестве чеков, переданных ОФД.

4. По завершении описанных на предыдущем слайде операций, необходимо убедиться в том, что данные о пробитых чеках и снятом отчете закрытия смены успешно переданы оператору фискальных данных «ОФД – Я».

| иаил язык справка                                                                                                    |                                                                                                    |                                                                                               |
|----------------------------------------------------------------------------------------------------|----------------------------------------------------------------------------------------------------|-----------------------------------------------------------------------------------------------|
| 01. Состояние                                                                                                    | Состояние ФН   Фискализация ФН   Данные   Операции ФН                                                                                                    | ОФД                                                                                           |
| 02. Регистрация<br>03. Отчеты<br>04. Печать текста<br>05. Печать графики<br>06. ПД<br>07. Параметры устройств<br>08. Сервис<br>09. ЭКЛЗ<br>10. МФП | Статус инф. обмена : 1h<br>Транспортное соединение установлено<br>Есть сообщение для передачи в ОФД<br>Ожидание ответного сообщения от ОФД<br>Есть команда от ОФД<br>Изменились настройки соединения с ОФД<br>Ожидание ответа на команду от ОФД<br>Состояние чтения сообщения | : [да]<br>: [нет]<br>: [нет]<br>: [нет]<br>: [нет]<br>: [нет]<br>: [нет]                      |
| 11. ФН<br>12. Купюроприемник<br>13. MasterPay-K.<br>14. Модем<br>15. Прочее                                                                        | Количество сообщении для ОФД: О<br>Номер документа для ОФД первого в очере<br>Дата и время документа для ОФД первого                                                                                                    | еди: 0<br>в очереди: 01.01.1970                                                               |
| 11. ФН<br>12. Купюроприемник.<br>13. MasterPay-К<br>14. Модем<br>15. Прочее                                                                        | Количество сосощении для офД: о<br>Номер документа для ОфД первого в очере<br>Дата и время документа для ОфД первого<br>Получить статус инф. обмена №ФД:<br>Запрос кол-ва неподтвержденных ФД Получить кви                                                                    | еди: 0<br>в очереди: 01.01.1970<br>2<br>ланцию ОФД по номеру ФД                               |
| 11. ФН<br>12. Купюроприемник<br>13. MasterPay-К<br>14. Модем<br>15. Прочее<br>Результат: (0) Ошибок нет                                            | Количество сообщении для ОФД: 0<br>Номер документа для ОФД первого в очере<br>Дата и время документа для ОФД первого<br>Получить статус инф. обмена №ФД:<br>Запрос кол-ва неподтвержденных ФД Получить кы<br>Палучить кы                                                      | еди: 0<br>в очереди: 01.01.1970<br>2<br>ланцию ОФД по номеру ФД<br>роль: 30 Настройка свойств |
| 11. ФН<br>12. Купюроприемник<br>13. MasterPay-К<br>14. Модем<br>15. Прочее<br><sup>2</sup> езультат: (0) Ошибок нет<br>1ередано: 02 06 FF 39 1E 0  | Количество сообщении для ОФД: 0<br>Номер документа для ОФД первого в очере<br>Дата и время документа для ОФД первого<br>Получить статус инф. обмена №ФД:<br>Запрос кол-ва неподтвержденных ФД Получить кы<br>00 00 00 DE Вр                                                   | еди: 0<br>в очереди: 01.01.1970<br>2<br>итанцию ОФД по номеру ФД<br>роль: 30<br>емя: 63 мс    |

Для этого нужно перейти к пункту «11. ФН»/закладка «ОФД» и нажать на кнопку «Получить статус инф. обмена». Если строки «Количество сообщений для ОФД» и «Номер документа для ОФД первого в очереди» равны «0», то информация о пробитом чеке и снятом отчете закрытия смены передана успешно.